## Deinen sofatutor-Account reaktivieren

Du hattest im letzten Schuljahr schon einen sofatutor Zugang und möchtest ihn in diesem Jahr wieder nutzen? So reaktivierst du deinen Account.

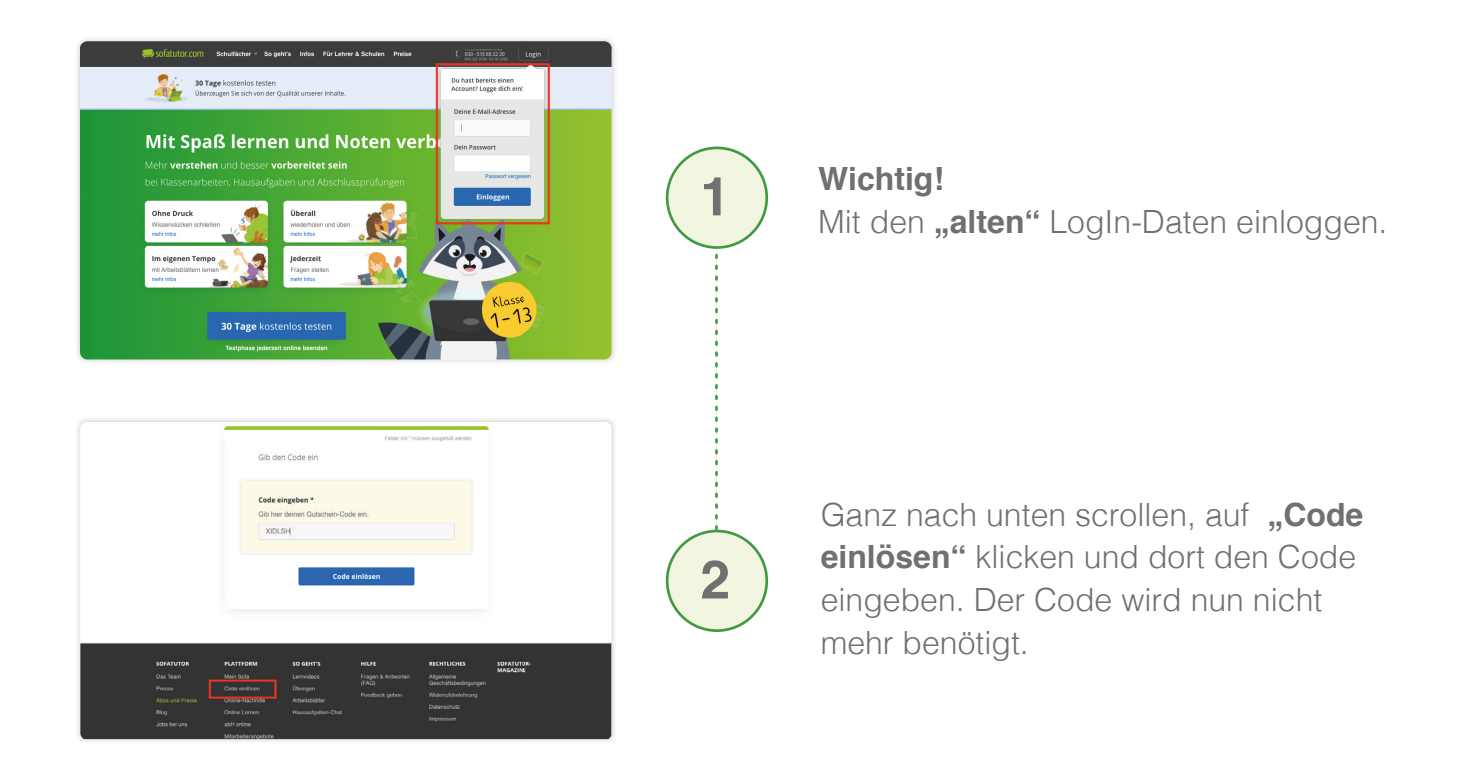

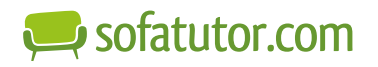